# MANUAL COMPLEMENTAR PARA INSTALAÇÃO DOS SISTEMAS SIM E SINASC EM AMBIENTES COM WINDOWS

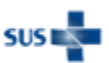

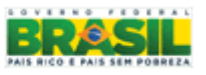

### Introdução

Este documento tem como objetivo auxiliar o processo de instalação da versão Local dos Sistemas SIM e SINASC em ambientes com Windows 7. Para maiores detalhes sobre o processo de instalação, consulte o manual que acompanha o CD de instalação do sistema. Em caso de dúvidas, envie um e-mail para o suporte SIM-SINASC: <u>atendimentosim.sinasc@saude.gov.br</u>.

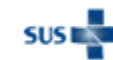

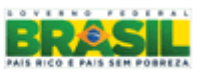

## Configuração do IIS7

Siga as orientações a seguir para configurar o IIS7 (Serviço de informações da Internet) no Windows 7:

1. Abra o Painel de Controle e selecione a opção Programas, conforme figura abaixo:

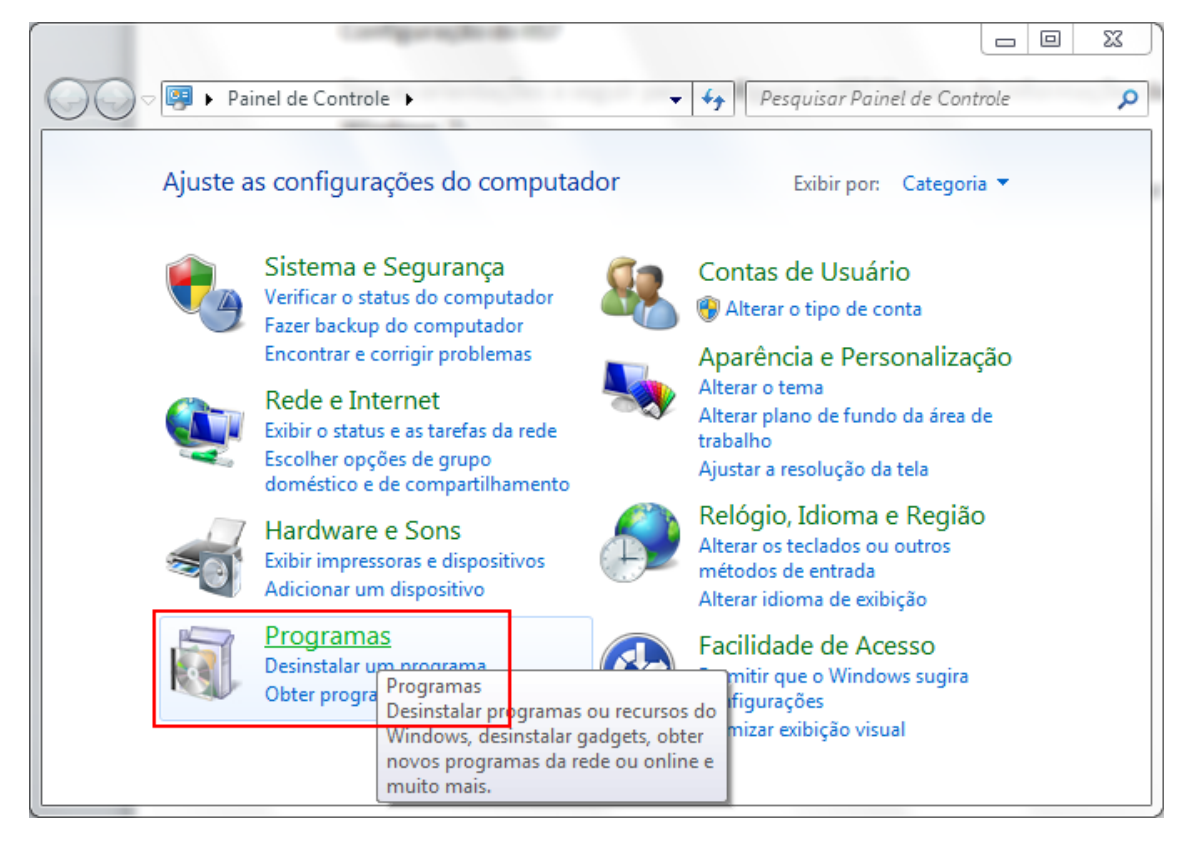

Figura 1 - Painel de controle do Windows 7

2. Selecione a opção em destaque na figura abaixo e aguarde o carregamento da janela que se abre:

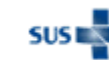

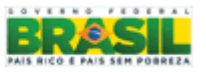

2 Ministério da Saúde - Datasus Manual complementar para instalação dos sistemas SIM e SINASC em ambientes com Windows 7

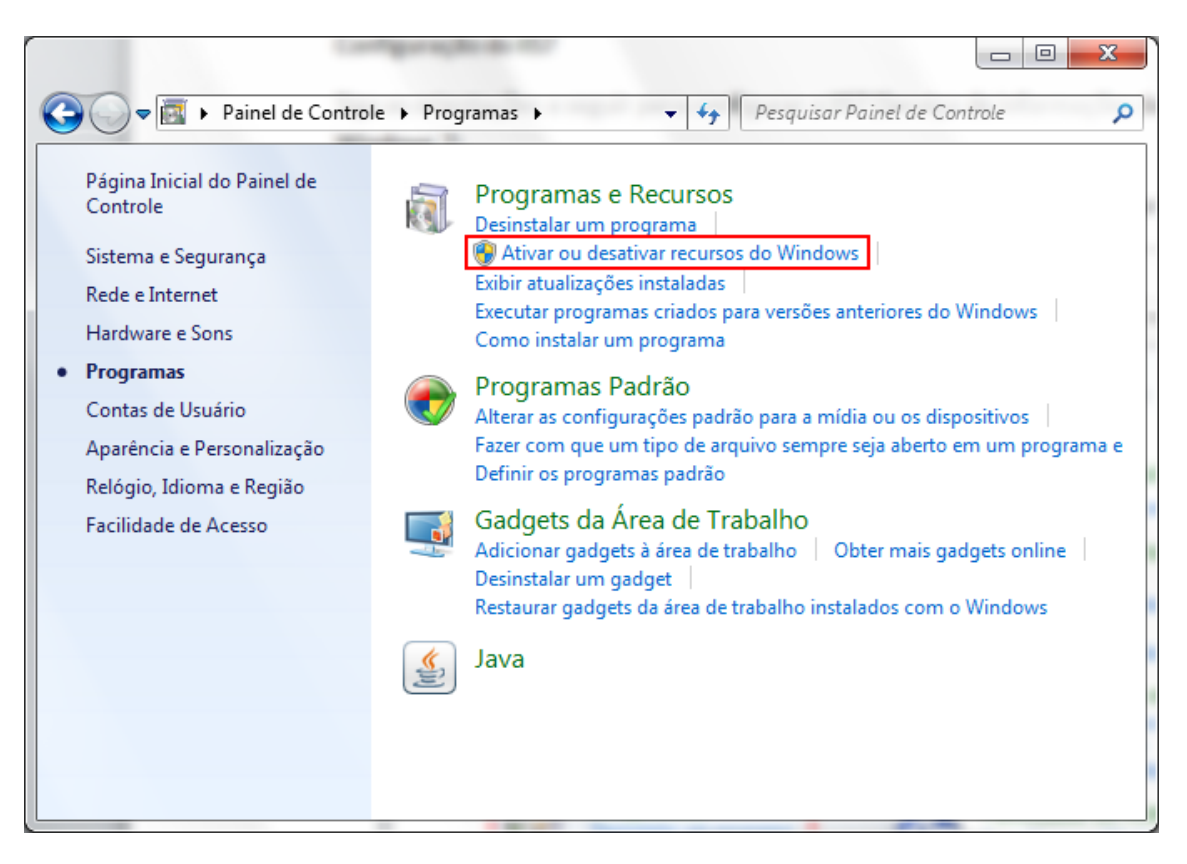

Figura 2 - Tela "Programas" no Painel de controle

3. Na janela que se abriu, role a tela até encontrar a opção "Serviços de Informações da Internet" e a selecione, conforme figura 3. Selecionando essa opção marcará automaticamente todos os recursos necessários para a execução das páginas ASP do sistema. Caso contrário, selecione manualmente as opções conforme a figura 4 e clique em OK para continuar a configuração:

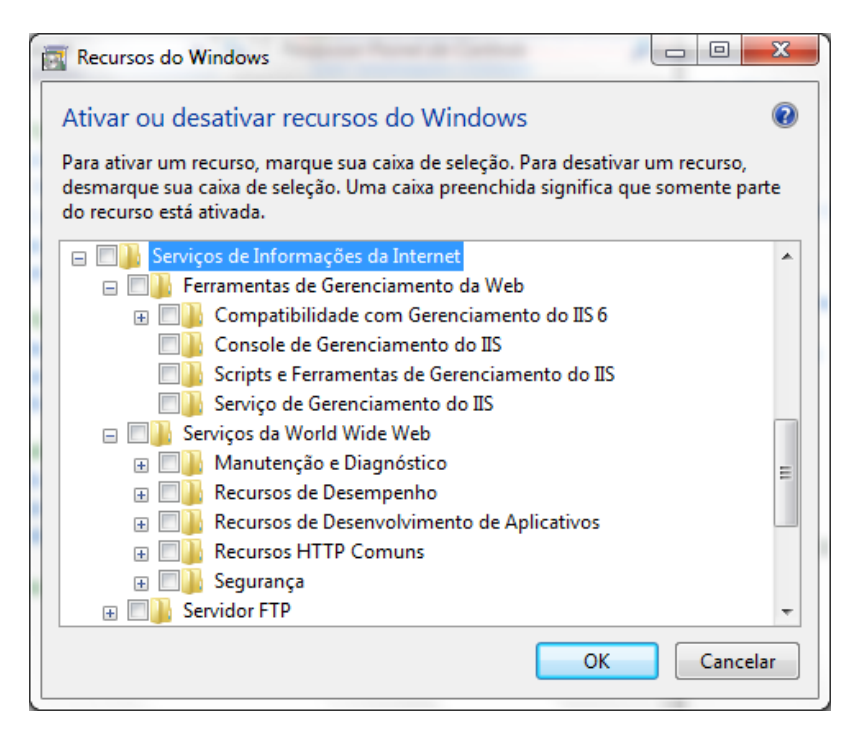

Figura 3 - Tela de configuração de recursos do Windows

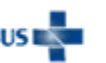

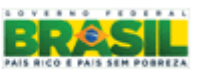

#### Ministério da Saúde - Datasus 3 Manual complementar para instalação dos sistemas SIM e SINASC em ambientes com Windows 7

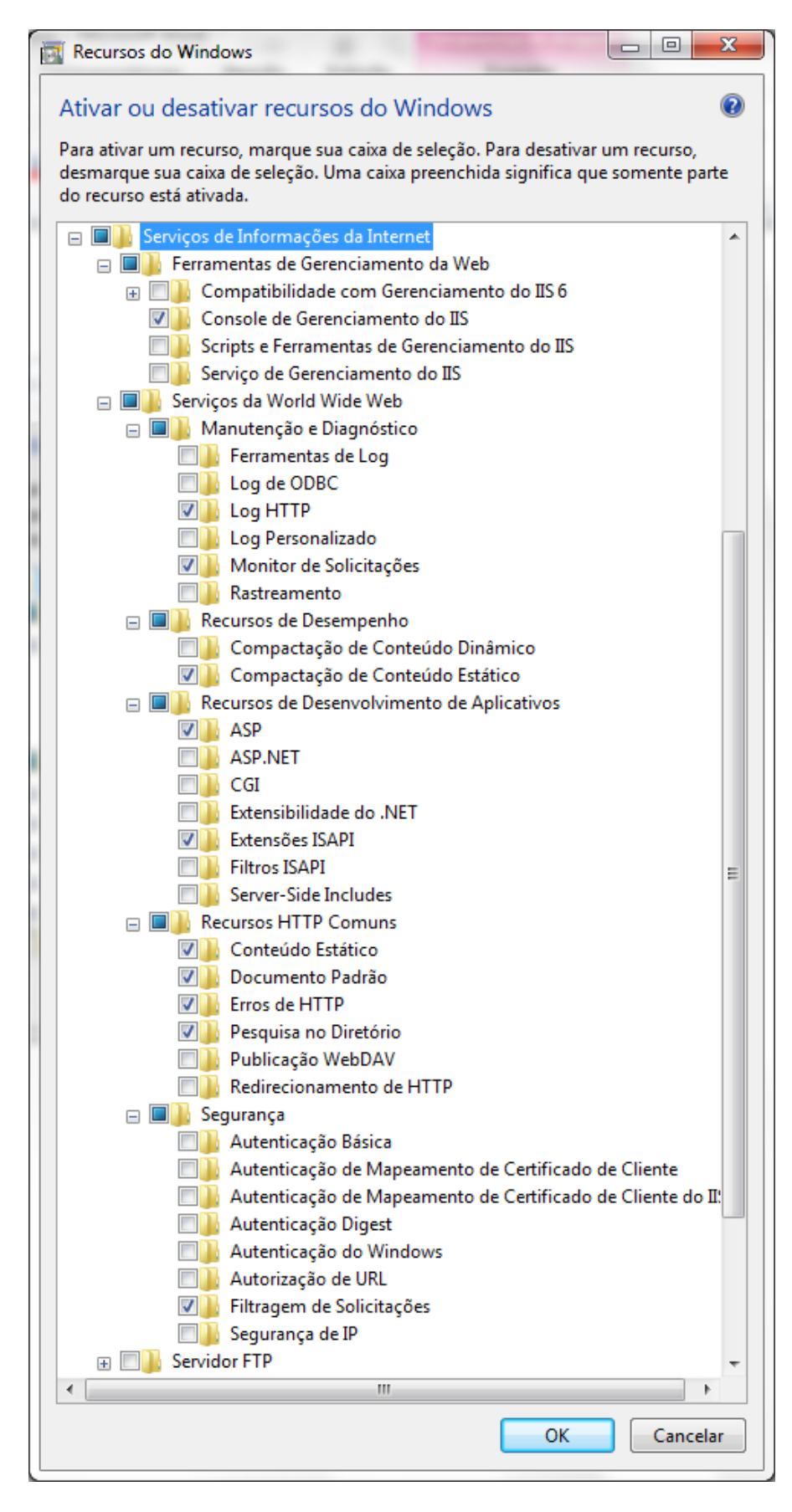

Figura 4 - Configuração do recurso "Sistema de informações da Internet"

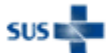

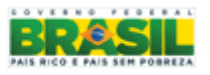

4. Aguarde a finalização da configuração do recurso.

| Microsoft Windows                                                      | and he had a set               |
|------------------------------------------------------------------------|--------------------------------|
| Aguarde enquanto o Windows<br>nos recursos. Isso pode demo<br>minutos. | s faz alterações<br>rar vários |
|                                                                        | Cancelar                       |

Figura 5 - Aguarde o final das alterações

 Ao final das alterações, teste no seu navegador de preferência se o IIS7 foi instalado com sucesso. Na barra de endereços, digite "localhost". Você deve visualizar a página de boas-vindas conforme figura abaixo:

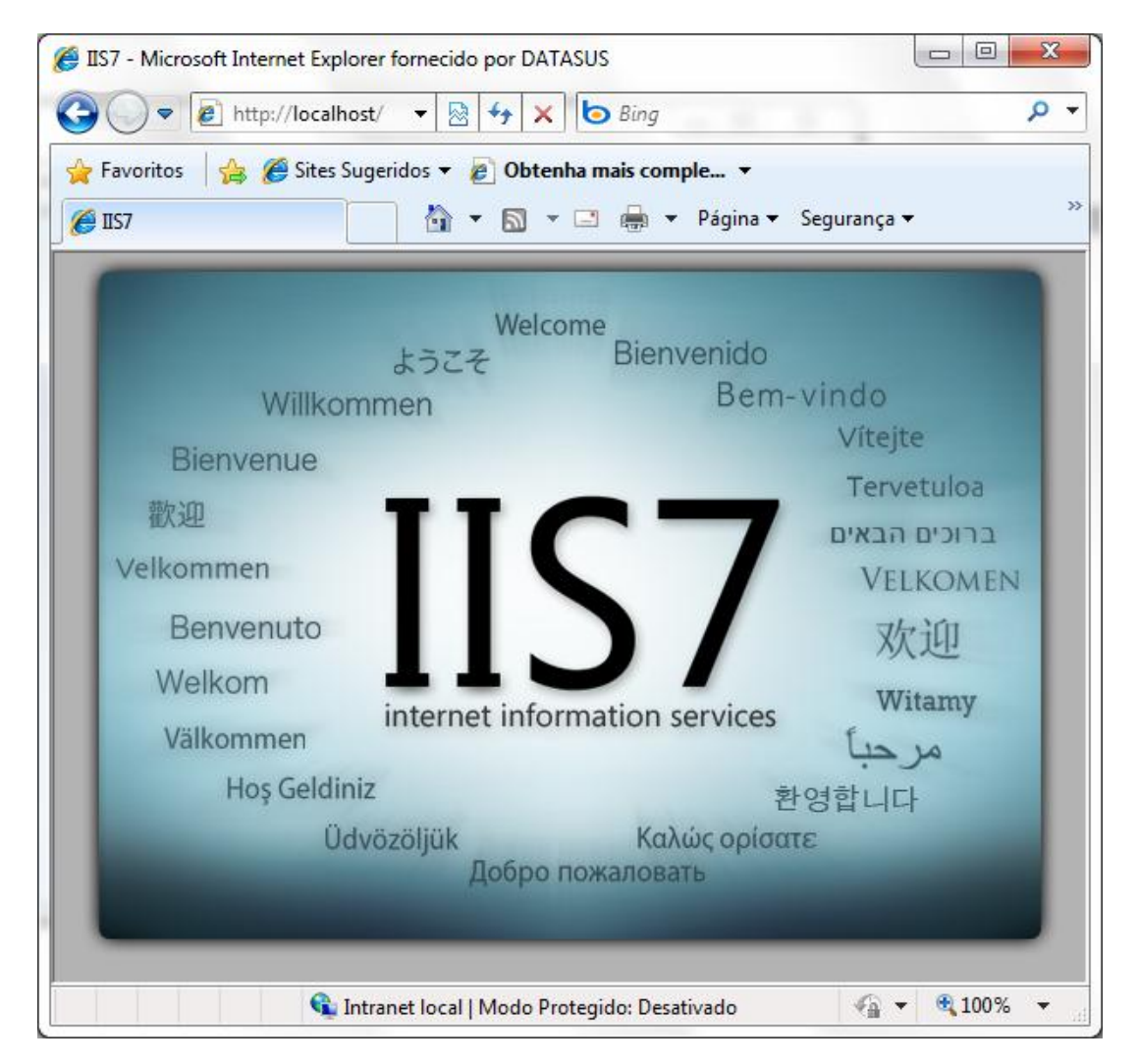

Figura 6 - Página de boas-vindas do IIS7

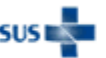

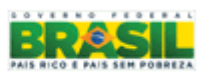

### Instalação dos sistemas SIM e SINASC versão 2.2

Antes de realizar a instalação dos sistemas em computadores com o sistema Windows 7, você deve atualizar o executável do instalador. Para isso, siga as orientações abaixo:

1. Copie todo o conteúdo do disco de instalação (versão 2.2.0.0 Local) para uma pasta no seu computador, conforme figura abaixo:

| SISTEMA                                                                                  | A (C:) 🕨 CD Instalação 2.2 🕨 | - 4               | 🛉 🛛 Pesquisar CD Instalação 2 | .2 <b>P</b> |
|------------------------------------------------------------------------------------------|------------------------------|-------------------|-------------------------------|-------------|
| Organizar 🔻 🖬 Abri                                                                       | ir 🔻 Gravar Nova pasta       |                   | 8==                           | - I 🕡       |
| ☆ Favoritos                                                                              | Nome                         | Data de modificaç | Тіро                          | Tamanho     |
| 📃 Área de Trabalho                                                                       | Adobe                        | 13/10/2011 11:04  | Pasta de arquivos             |             |
| 〕 Downloads                                                                              | Bancos                       | 13/10/2011 11:04  | Pasta de arquivos             |             |
| 🕮 Locais                                                                                 | Configuração                 | 13/10/2011 11:04  | Pasta de arquivos             |             |
|                                                                                          | Consts                       | 13/10/2011 11:04  | Pasta de arquivos             |             |
| 演 Bibliotecas                                                                            | 퉬 DIIs                       | 13/10/2011 11:04  | Pasta de arquivos             |             |
| Documentos                                                                               | 퉬 Scripts                    | 13/10/2011 11:04  | Pasta de arquivos             |             |
| 📔 Imagens                                                                                | 퉬 Tabwin                     | 13/10/2011 11:05  | Pasta de arquivos             |             |
| 🁌 Músicas                                                                                | 퉬 UDF                        | 13/10/2011 11:05  | Pasta de arquivos             |             |
| 💾 Vídeos                                                                                 | 퉬 Zips                       | 13/10/2011 11:05  | Pasta de arquivos             |             |
|                                                                                          | AUTOEXEC.NT                  | 07/05/2001 22:00  | Arquivo NT                    | 1 KB        |
| 👰 Computador                                                                             | AUTORUN.INF                  | 09/03/2009 08:39  | Informações de configuração   | 1 KB        |
|                                                                                          | FBCLIENT.DLL                 | 23/04/2008 09:45  | Extensão de aplicativo        | 384 KB      |
| 👊 Rede                                                                                   | 🚳 gds32.dll                  | 28/11/2001 22:50  | Extensão de aplicativo        | 368 KB      |
|                                                                                          | 🚳 ib_util.dll                | 14/04/2008 13:50  | Extensão de aplicativo        | 8 KB        |
|                                                                                          | 🚳 icudt30.dll                | 14/04/2008 13:30  | Extensão de aplicativo        | 1.308 KB    |
|                                                                                          | 🚳 icuin30.dll                | 14/04/2008 13:29  | Extensão de aplicativo        | 268 KB      |
| 1                                                                                        | 🚳 icuuc30.dll                | 14/04/2008 13:29  | Extensão de aplicativo        | 660 KB      |
|                                                                                          | DPLicense.txt                | 09/07/2003 01:57  | Documento de Texto            | 26 KB       |
|                                                                                          | NotaladorSIMSINASC.exe       | 24/08/2009 15:15  | Aplicativo                    | 948 KB      |
|                                                                                          | IPLicense.txt                | 09/07/2003 01:57  | Documento de Texto            | 24 KB       |
|                                                                                          | 🔁 Manual de Instalação S     | 25/08/2009 12:27  | Adobe Acrobat Document        | 3.886 KB    |
|                                                                                          | Microsoft.VC80.CRT.m         | 23/09/2005 01:22  | Arquivo MANIFEST              | 1 KB        |
|                                                                                          | 🚳 msvci70.dll                | 05/01/2002 05:38  | Extensão de aplicativo        | 54 KB       |
|                                                                                          | S msvcp80.dll                | 23/09/2005 01:06  | Extensão de aplicativo        | 536 KB      |
|                                                                                          | S msvcr80.dll                | 23/09/2005 01:06  | Extensão de aplicativo        | 612 KB      |
|                                                                                          | Readme.txt                   | 14/04/2008 15:25  | Documento de Texto            | 3 KB        |
|                                                                                          | req_describe.lic             | 25/08/2009 09:46  | License                       | 3 KB        |
| InstaladorSIMSINASC.exe Data de modificaç 24/08/2009 15:15<br>Aplicativo Tamanho: 947 KB |                              |                   |                               |             |

Figura 7 - Pasta criada no computador com todo o conteúdo do disco

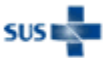

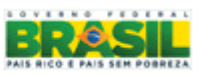

 Baixe o novo executável através do link disponibilizado nas páginas iniciais dos sistemas SIM (<u>http://www.saude.gov.br/sim</u>) ou SINASC (<u>http://www.saude.gov.br/sinasc</u>) na web.

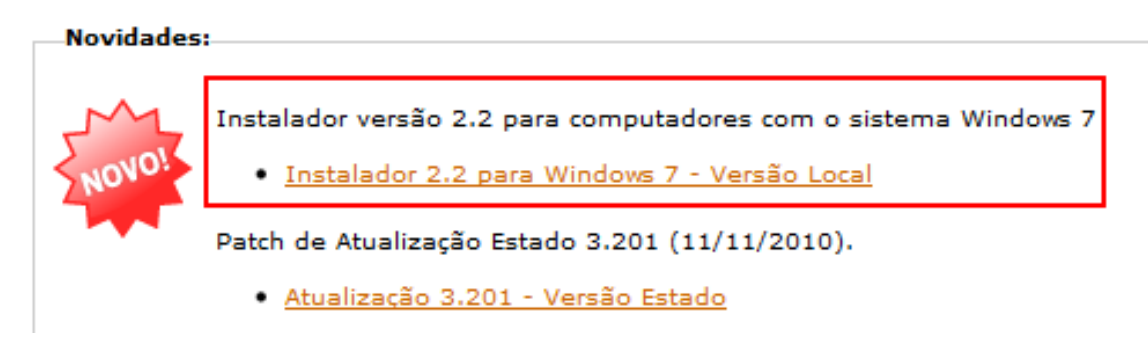

Figura 8 - Link para download do instalador para Windows 7 disponível na web

3. Substitua o executável antigo pelo novo executável baixado da web.

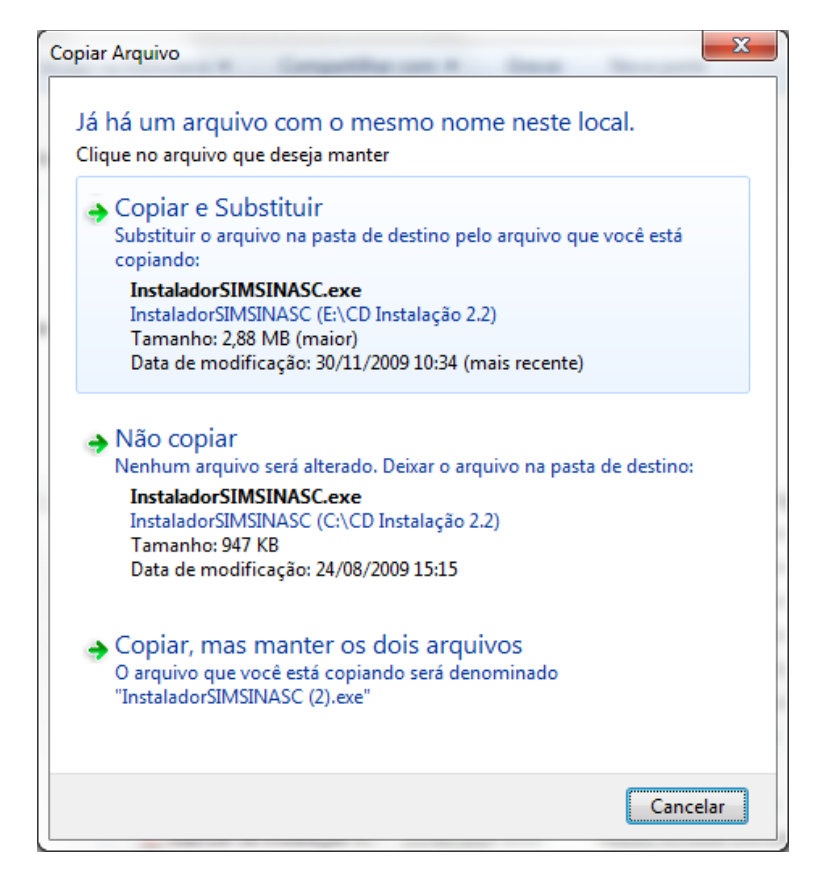

Figura 9 - Copie e substitua o antigo executável pelo novo que você baixou da web

4. Depois de substituir, proceda com a instalação normalmente, conforme instruções contidas no manual de instalação que acompanha o CD.

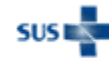

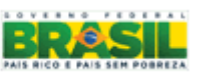

### Configuração do Console dos sistemas SIM e SINASC

Para obter maior agilidade no acesso aos sistemas SIM e SINASC, configure o Console de acordo com as instruções a seguir:

1. Abra o Console do sistema e expanda a aba Sistema Local clicando sobre ela, conforme figura abaixo:

|   | Consc                        | ole do Sistema SIM/SINASC                                                                                       | x | ך<br>ן |
|---|------------------------------|----------------------------------------------------------------------------------------------------|---|--------|
|   | 1                            | Sistema Local                                                                                                   | * |        |
| 1 | http://<br>Config<br>http:// | /localhost/sim_local (SIM)<br>gurar acesso ao SIM<br>/localhost/sinasc_local (SINASC)<br>gurar acesso ao SINASC |   |        |
|   |                              | Sistema WEB                                                                                                    | * | 1      |
|   |                              | Exportação e Importação de dados                                                                                | * |        |
|   | <b>7</b>                     | SISNET                                                                                                    | * |        |
|   |                              | Ferramentas e Relatórios                                                                                        | * |        |
|   |                              |                                                                                                    |   | 1      |

Figura 10 - Tela principal do Console

2. Clique sobre "Configurar acesso ao SIM" para abrir uma nova janela e informe o seguinte valor no campo de texto, conforme mostra a figura abaixo:

http://localhost/sim\_local/default.asp

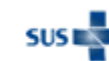

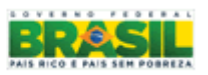

### 8 Ministério da Saúde - Datasus Manual complementar para instalação dos sistemas SIM e SINASC em ambientes com Windows 7

| - Configuração                                   |  | x |
|--------------------------------------------------|--|---|
| Informe o Caminho de Acesso ao Sistema SIM Local |  |   |
| http://localhost/sim_local/default.asp           |  |   |
| Ok Cancelar                                      |  |   |

Figura 11 - Informe o endereço para acesso ao sistema local

3. Repita o procedimento acima para configurar o acesso ao SINASC, informando o valor abaixo, como mostra a figura:

http://localhost/sinasc\_local/default.asp

| 📲 Configuração                            |                              |         |  |
|-------------------------------------------|------------------------------|---------|--|
| Informe o Caminh                          | o de Acesso ao Sistema SINAS | C Local |  |
| http://localhost/sinasc_local/default.asp |                              |         |  |
|                                           | Ok Cancelar                  |         |  |

Figura 12 - Informe o endereço para acesso ao sistema local

Atenção: Os valores informados acima podem variar de acordo com as configurações do seu sistema. Consulte o administrador do seu sistema para maiores informações.

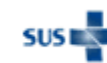

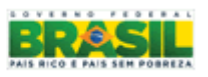